## Implanter un programme dans le robot par connexion filaire (USB)

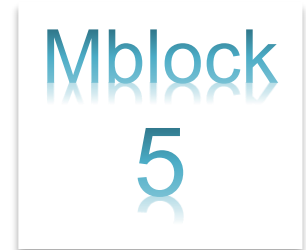

**Allumer** le robot **mBot**. Connecter-le à l'ordinateur à l'aide du câble USB. **Lancer** le logiciel **mBlock**. Écrire ou charger le fichier à implanter dans le robot.

Étape 1 Connecter le robot mBot à l'aide d'une connexion filaire (USB)

• Activez le mode « Upload ».

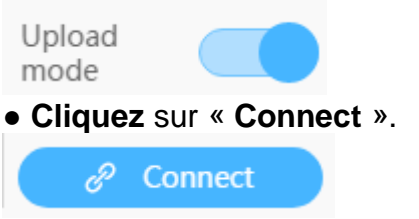

• Allumez le mBot.

**ATTENTION** : le mBot garde en mémoire le programme précédent, il risque de démarrer brusquement donc assurez-vous qu'il **ne tombe pas.** 

• Cliquez encore une fois sur « Connect » pour vous connecter au robot.

| Connect Device                                      |                                    | x |
|-----------------------------------------------------|------------------------------------|---|
| <b>_</b> =2                                         | Ġ                                  |   |
| СОМЗ                                                | ~                                  |   |
| Connec                                              | t                                  |   |
| Only one device can be ime in this version. A new o | connected at a<br>device connectio | n |

time in this version. A new device connection will lead to the disconnection of the existing one.

• Cliquez sur « Upload » pour charger votre programme dans le mBot.

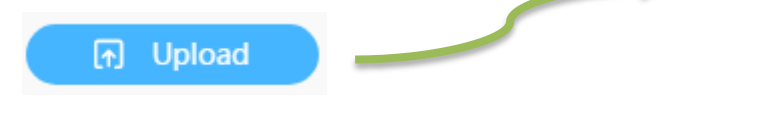

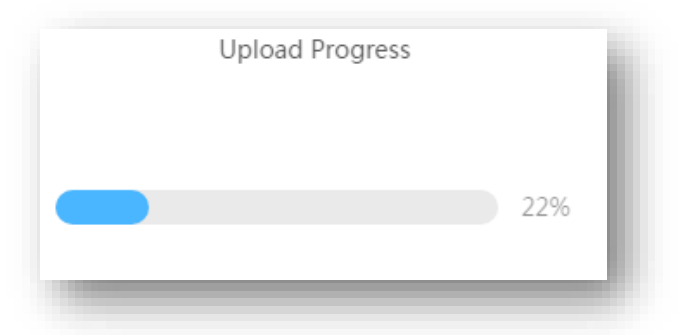